# 携帯電話から練習通報

### Dawn corp.

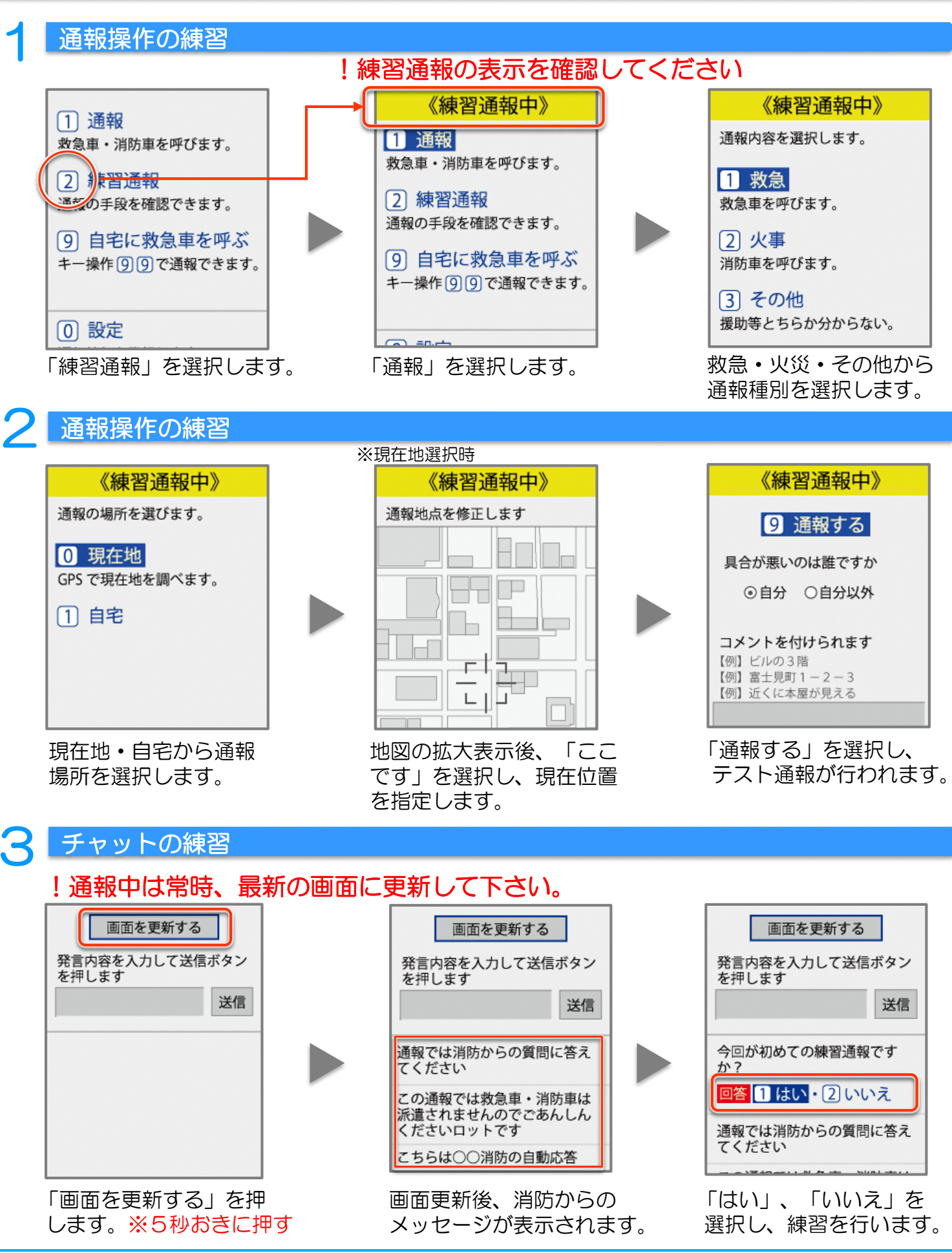

©2018 Dawn-Corp Inc. Confidential and Proprietary

※記載の内容は2016年1月現在のものです。

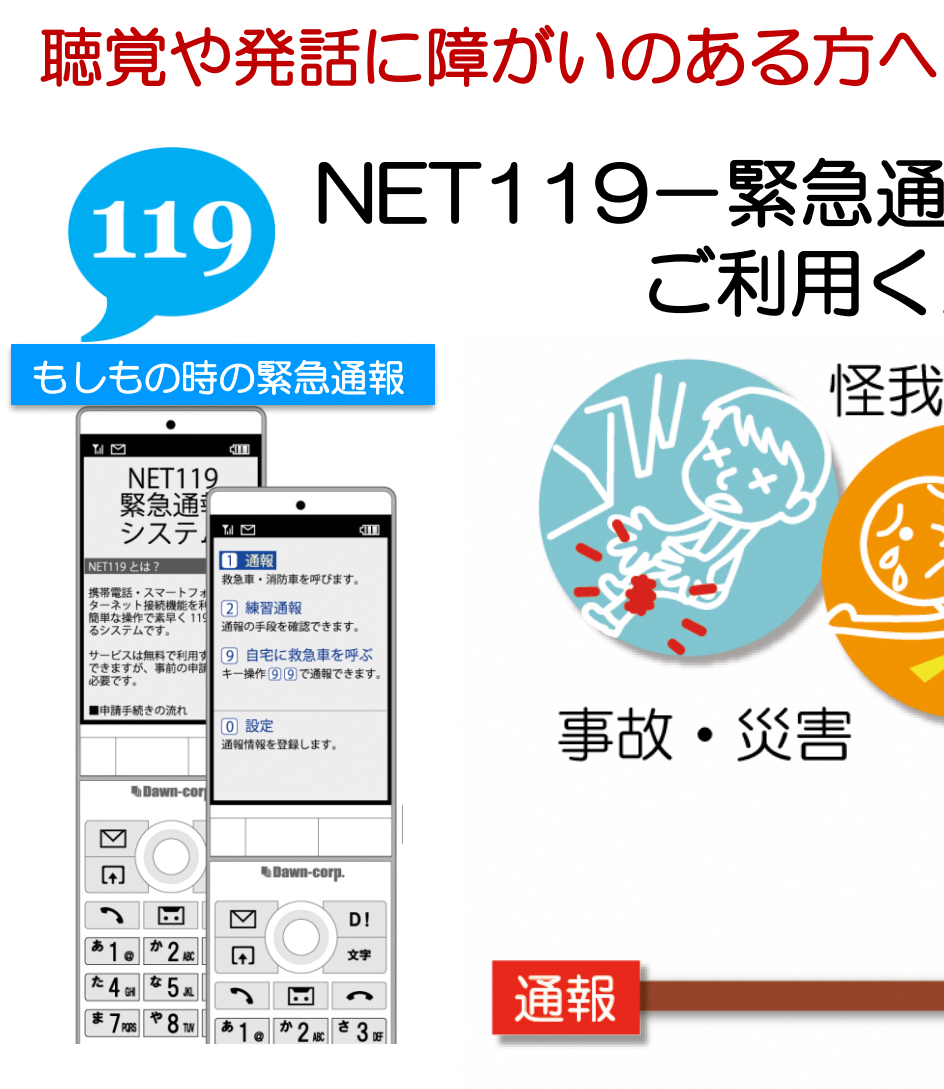

「NET119-緊急通報システム」 NET119-緊急通報システムは、聴覚や発話に障がいのある方のための システムです。携帯電話・スマートフォンを使い、素早く119番に通報する ことができます。

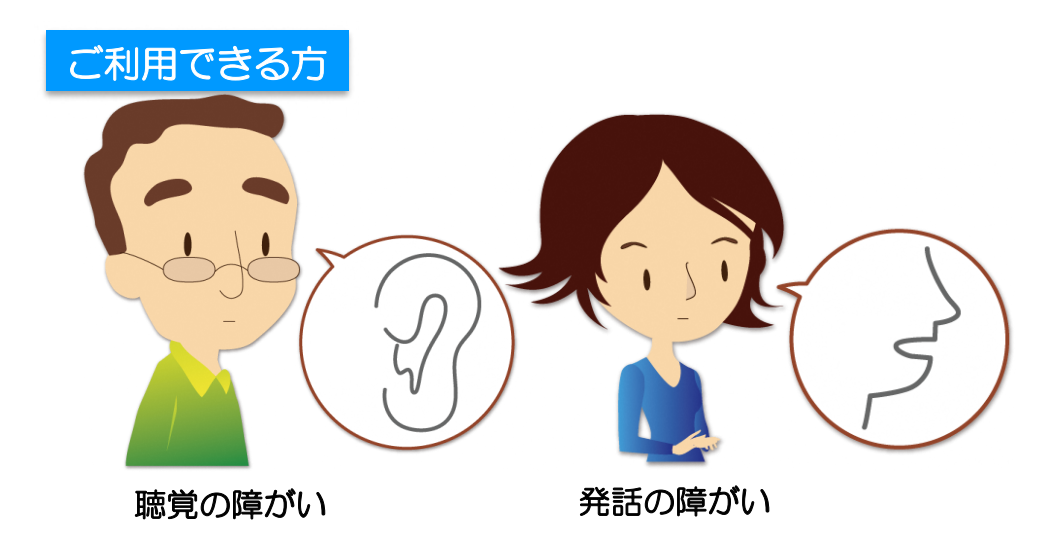

©2018 Dawn-Corp Inc. Confidential and Proprietary

# NET119-緊急通報システムを ご利用ください

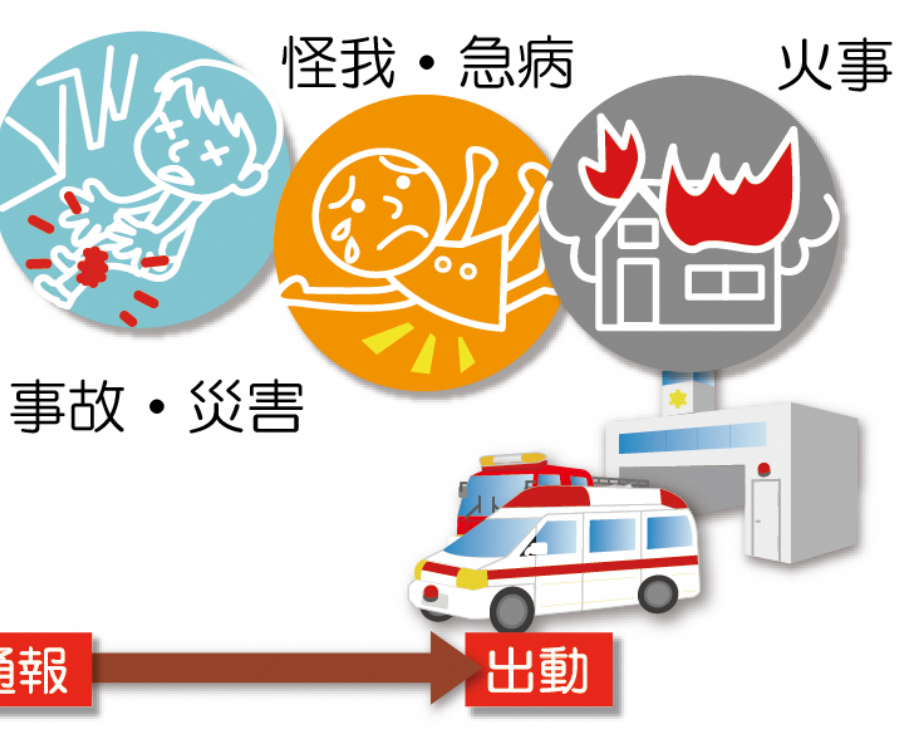

費用:無料

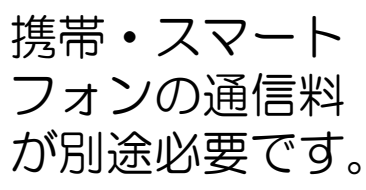

## 携帯電話をご利用の方へ

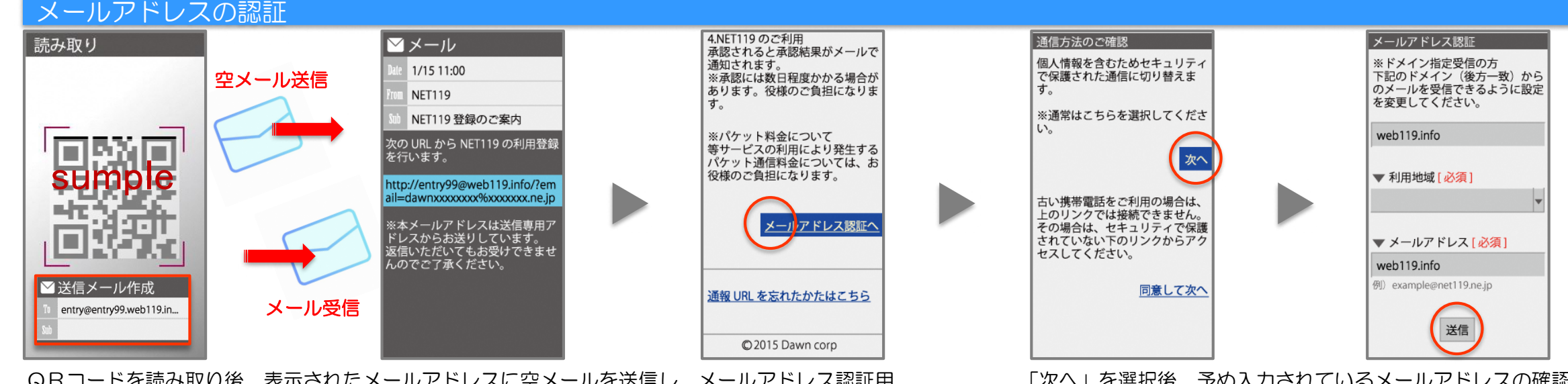

QRコードを読み取り後、表示されたメールアドレスに空メールを送信し、メールアドレス認証用 URLを取得し、メールアドレス認証を行います。 「次へ」を選択後、予め入力されているメールアドレスの確認、 利用地域を入力後、「送信」を選択します。

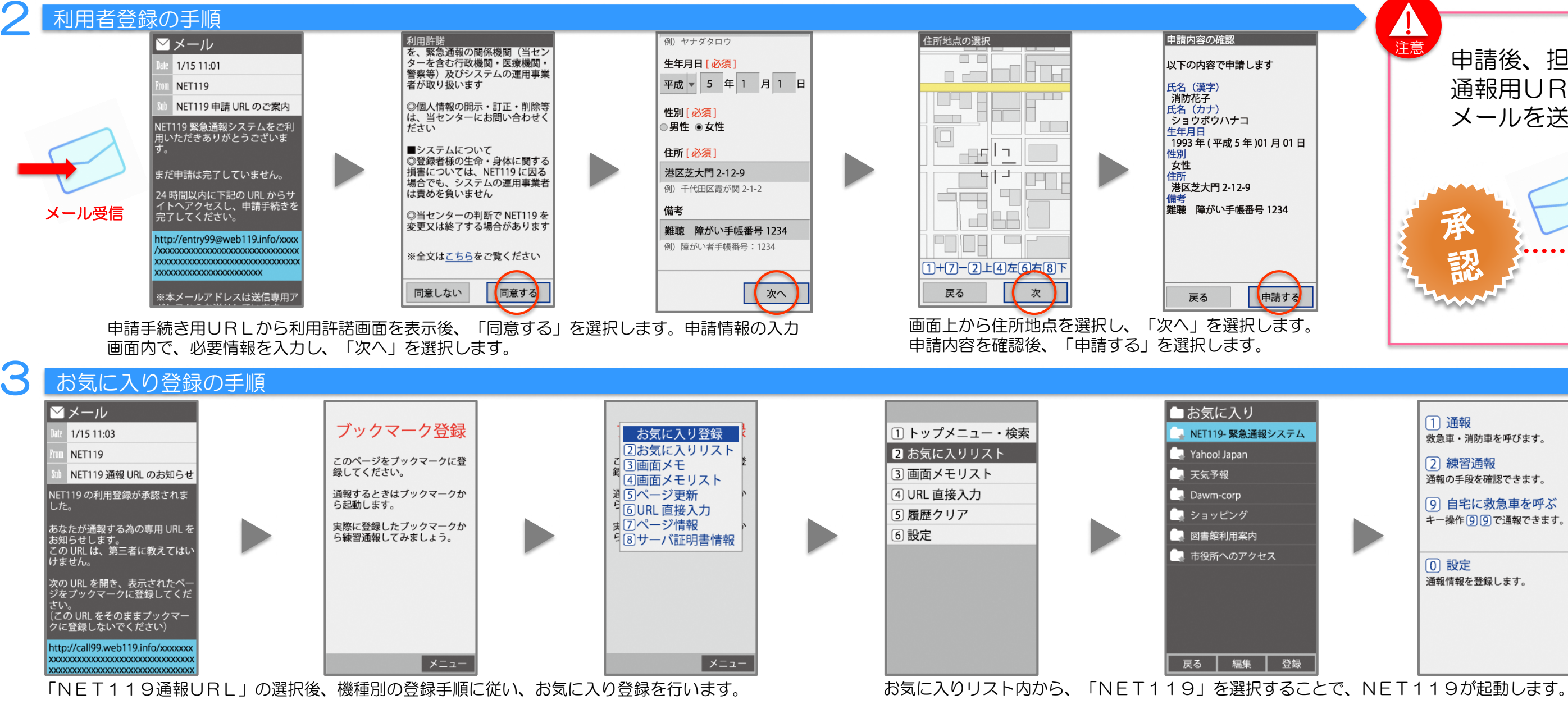

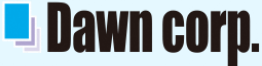

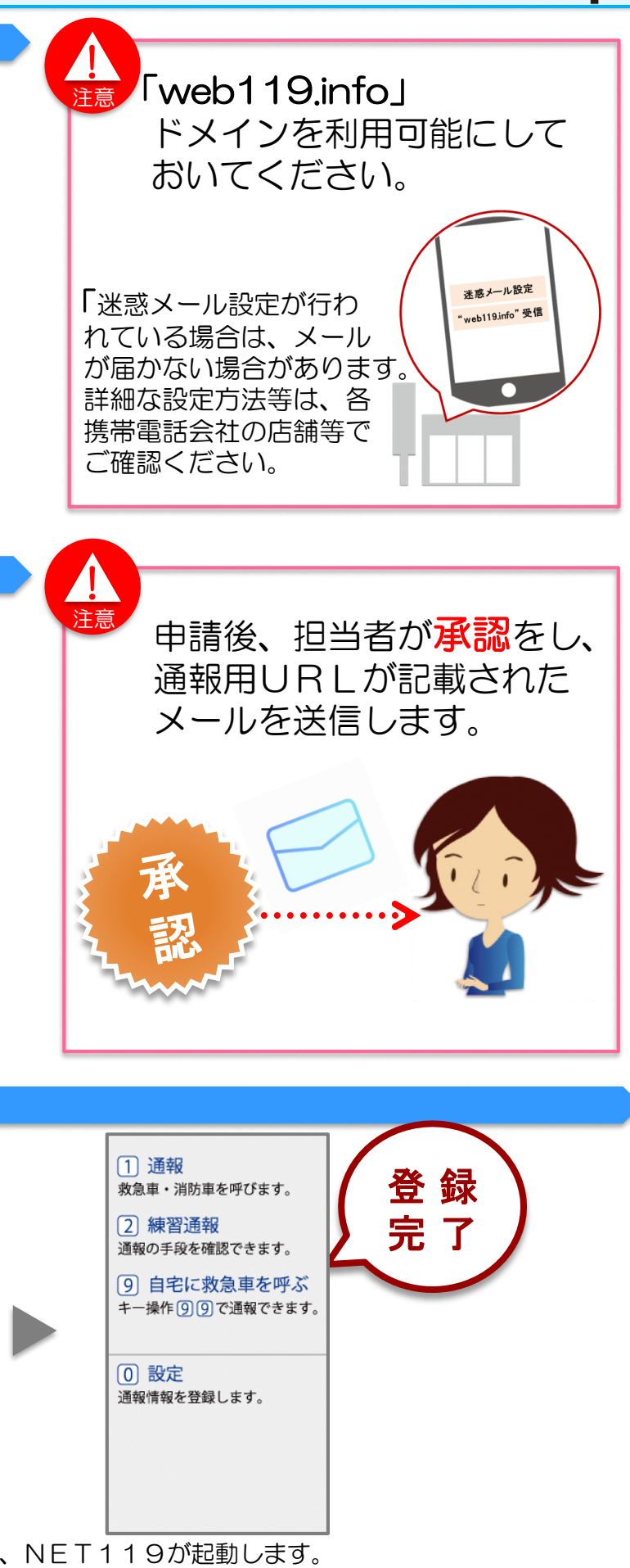